## Using the Rate/Acre Calculator

Last Modified on 02/12/2025 7:23 am CST

The *Rate/Acre Calculator* is built into the Blend Ticket and Field Plan to calculate certain products per ton or per 100 gallons when creating a Blend Ticket by the acre. This tool calculates product amounts to use in dry fertilizer and chemical blends such as Agrotain, Nutrisphere, and surfactants.

- Example 1 Dry fertilizer Blend Ticket with Urea, Dap, Potash, and Agrotain Nitrogen Stabilizer to treat the Urea
- Example 2 Chemical Blend Ticket using Liberty, Section 3, Amsol Dry, and Water

## Example 1

- Select the Products, enter the *Rate/Acre* for all the Products except Agrotain, then select Recalc using Rate/Acre.
- 2. Note: An analysis can be optionally formulated to calculate the Products and Rate/Acre.
- 3. Right-click the *Rate/Acre* cell of Agrotain to open the *Rate/Acre Calculator* window.
- 4. Uncheck all Products except Urea so the rate/ton of Agrotain is calculated based on only the quantity of Urea in the blend. Another option is to select **UnTag All** then select the Urea Product.
- 5. Enter the rate of Agrotain per 2000 lbs of Urea to be applied. For this example, Agrotain is going to be applied at *2 Qts Per 2000 Pounds* of Urea.

| General | FIODUCE                                                                                                    | > Price  | s blend | Au  | tomated B  | lender   |                                                                              |                                                               |                                                                                                    |                                                                          |                                                                                                    |                                                                                                    |                                                                    | _                                               |        |
|---------|----------------------------------------------------------------------------------------------------|----------|---------|-----|------------|----------|------------------------------------------------------------------------------|---------------------------------------------------------------|----------------------------------------------------------------------------------------------------|--------------------------------------------------------------------------|----------------------------------------------------------------------------------------------------|----------------------------------------------------------------------------------------------------|--------------------------------------------------------------------|-------------------------------------------------|--------|
|         | Acres                                                                                                    | 19.400   |         | Set | 00-Basi    | cDry     |                                                                              |                                                               | Target lbs of Analys                                                                                                    | sis 100                                                                  | )                                                                                                    | Reorder Produc                                                                                       | cts                                                                |                                                 |        |
|         | <produc< td=""><td>t Name&gt;</td><td>•</td><td></td><td></td><td>F</td><td>Rate/Acre</td><td>Unit</td><td>Total Product</td><td>Unit</td><td>Blended</td><td>Blended Unit</td><td>Scale</td><td>Lot #</td><td>&lt;</td></produc<> | t Name>  | •       |     |            | F        | Rate/Acre                                                                    | Unit                                                          | Total Product                                                                                                    | Unit                                                                     | Blended                                                                                                    | Blended Unit                                                                                         | Scale                                                              | Lot #                                           | <      |
| 1       | Urea (46                                                                                                    | -0-0)    |         |     |            |          | 150.000                                                                      | Lbs                                                           | 2910.000                                                                                                    | Lbs                                                                      | 2910.000                                                                                                   | Lbs                                                                                                  | 1                                                                  |                                                 |        |
| 2       | Dap (18-                                                                                                    | 46-00)   |         |     |            |          | 100.000                                                                      | Lbs                                                           | 1940.000                                                                                                    | Lbs                                                                      | 1940.000                                                                                                   | Lbs                                                                                                  | 1                                                                  | SS                                              | F      |
| 3       | Potash (                                                                                                    | 0-0-60)  |         |     |            |          | 100.000                                                                      | Lbs                                                           | 1940.000                                                                                                    | Lbs                                                                      | 1940.000                                                                                                   | Lbs                                                                                                  | 1                                                                  |                                                 | F      |
| 4 ▶     | Agrotain                                                                                                    |          |         |     |            |          | 0.000                                                                        | Qts                                                           | 0.000                                                                                                    | Qts                                                                      | 0.000                                                                                                    | Qts                                                                                                  | 2                                                                  |                                                 | t      |
|         |                                                                                                    |          |         |     |            |          | Enter th<br>and clin<br>for the<br>been of<br>t                              | ne amo<br>ck the I<br>produc<br>entered<br>otal and<br>Select | unt, and units, of the<br>Done button. This wi<br>It selected, and place<br>grior to this step. Y<br>d if you want to rese<br>Product Name                                                                     | product<br>ill cause t<br>that rate<br>ou can o<br>t the blen            | needed per the in<br>the program to ca<br>e in the grid. Plea<br>ptionally select w<br>id back to the orig | dicated quantity<br>Iculate the corre<br>se ensure that a<br>hich products c<br>jinal total produc   | r of total<br>ect rate p<br>all produc<br>contribute<br>ct quantit | produc<br>per acre<br>cts have<br>to the<br>y.  | t e    |
| <<br>Re | ecalc using                                                                                                    | Rate/A   | cre     | Rec | calc using | Total Pi | Enter th<br>and clin<br>for the<br>been of<br>t                              | Select                                                        | unt, and units, of the<br>Done button. This wi<br>it selected, and place<br>prior to this step. Y<br>d if you want to rese<br>Product Name<br>Urea (46-0-0)<br>Dap (18-46-00)<br>Potash (0-0-60)<br>Agrotain   | product<br>ill cause t<br>e that rate<br>fou can o<br>t the blen         | needed per the in<br>the program to ca<br>in the grid. Plea<br>ptionally select w<br>id back to the orig   | dicated quantity<br>lculate the corr<br>se ensure that a<br>hich products c<br>jinal total produc    | r of total<br>act rate p<br>all produc<br>contribute<br>at quantit | produc<br>per acre<br>cts have<br>to the<br>y.  | e e    |
| <<br>Re | ecalc using                                                                                                    | ı Rate/A | cre     | Rec | calc using | Total Pr | Enter ti<br>and clie<br>for the<br>been of<br>t<br>2<br>3<br>4<br>Untag<br>2 | All                                                           | unt, and units, of the<br>Done button. This wit<br>it selected, and place<br>prior to this step. Y<br>d if you want to resee<br>Product Name<br>Urea (46-0-0)<br>Dap (18-46-00)<br>Potash (0-0-60)<br>Agrotain | product<br>ill cause t<br>e that rate<br>fou can o<br>t the blen<br>2000 | needed per the in<br>the program to ca<br>in the grid. Plea<br>ptionally select w<br>d back to the orig    | idicated quantity<br>iculate the corre-<br>se ensure that a<br>hich products c<br>jinal total produc | r of total<br>ect rate p<br>all produc<br>ontribute<br>ct quantit  | produc<br>ber acre-<br>cts have<br>to the<br>y. | t e re |

6. Upon selecting **Done**, the *Rate/Acre* of Agrotain is calculated from the total quantity of Urea in the blend.

| General | Proc                                                                                                    | ducts   | Price  | s Blen | d Au | utom | ated Ble                        | nder      |                            |                         |                                             |                                 |                               |                                 |                                |                             |       |               |
|---------|----------------------------------------------------------------------------------------------------|---------|--------|--------|------|------|---------------------------------|-----------|----------------------------|-------------------------|---------------------------------------------|---------------------------------|-------------------------------|---------------------------------|--------------------------------|-----------------------------|-------|---------------|
|         | Acr                                                                                                    | es 1    | 9.400  |        | Set  | 0    | )-Basici                        | Dry       |                            |                         | Target Ibs of Analy                         | vsis 10                         | 10                            |                                 | Reorder Produ                  | cts                         | ]     |               |
|         | <pro< td=""><td>oduct</td><td>Name&gt;</td><td>,</td><td></td><td></td><td></td><td>Ra</td><td>ate/Acre</td><td>Unit</td><td>Total Produc</td><td>Unit</td><td>Ble</td><td>ended</td><td>Blended Unit</td><td>Scale</td><td>Lot #</td><td>&lt;</td></pro<> | oduct   | Name>  | ,      |      |      |                                 | Ra        | ate/Acre                   | Unit                    | Total Produc                                | Unit                            | Ble                           | ended                           | Blended Unit                   | Scale                       | Lot # | <             |
| 1       | Urea                                                                                                    | a (46-0 | -0)    |        |      |      |                                 |           | 150.000                    | Lbs                     | 2910.000                                    | ) Lbs                           | 291                           | 10.000                          | Lbs                            | 1                           |       |               |
| 2       | Dap                                                                                                    | (18-4   | 6-00)  |        |      |      |                                 |           | 100.000                    | Lbs                     | 1940.000                                    | ) Lbs                           | 194                           | 40.000                          | Lbs                            | 1                           | SS    | T             |
| 3       | Pota                                                                                                    | ash (0- | 0-60)  |        |      |      |                                 |           | 100.000                    | Lbs                     | 1940.000                                    | ) Lbs                           | 194                           | 40.000                          | Lbs                            | 1                           |       | T             |
| 4 ▶     | Agro                                                                                                    | otain   |        |        |      |      | -г                              |           | 0.150                      | Qts                     | 2.910                                       | Qts                             |                               | 2.910                           | Qts                            | 2                           |       | -             |
|         |                                                                                                    |         |        |        |      |      |                                 |           |                            |                         |                                             |                                 |                               |                                 |                                |                             |       |               |
| ۲       |                                                                                                    |         |        |        |      |      |                                 |           |                            |                         |                                             |                                 |                               |                                 |                                |                             |       | >             |
| Re      | ecalc (                                                                                                    | using F | Rate/A | cre    | Re   | calc | using T                         | otal Prod | luct                       | Rec                     | alc using Blended                           |                                 | Recalc usin                   | ng Scal                         | 2                              |                             |       | >             |
| <<br>Re | ecalc t                                                                                                    | using A | Rate/A | cre    | Re   | calc | using T<br>Ship Fro<br>ocation> | otal Prod | luct<br>De<br>CuFt<br>Lbs/ | Rec:<br>ensity<br>/Acre | alc using Blended<br>62.021<br>5.643<br>350 | % Wate<br>Total Cui<br>Total Lt | Recalc usin<br>ar<br>rt1<br>s | ng Scal<br>(<br>109.474<br>6790 | e<br>Est Selt OL<br>Est Temp ( | % Clay<br>it Temp<br>Change |       | ><br>0 A<br>0 |

## Example 2

- 1. Select the Products and enter the *Rate/Acre* for all Products except Amsol Dry. In this example, the Water was calculated using the *Adjust Water to Gal/Acre* option.
- 2. Left-click in the *Rate/Acre* cell of Amsol Dry to highlight the cell blue. Right-click to open the *Rate/Acre Calculator* window.
- 3. Leave all Products checked to calculate the rate of Amsol Dry based on the total gallons of solution. Enter the rate per 100 gallons of solution. This example uses a rate of 8 *Lbs Per 100 Gallons* of solution.

| Jnit Scale<br>4<br>4 | Lot #                                                                                   | ot#                                                                                                    |
|----------------------|-----------------------------------------------------------------------------------------|----------------------------------------------------------------------------------------------------|
| 4                    |                                                                                         |                                                                                                    |
| 4                    |                                                                                         |                                                                                                    |
|                      |                                                                                         |                                                                                                    |
| 4                    |                                                                                         |                                                                                                    |
| 5                    |                                                                                         |                                                                                                    |
| 3                    |                                                                                         |                                                                                                    |
|                      |                                                                                         |                                                                                                    |
|                      |                                                                                         |                                                                                                    |
|                      |                                                                                         |                                                                                                    |
|                      | 3<br>ity of total pr<br>rect rate pe<br>t all products<br>contribute t<br>uct quantity. | 3<br>ity of total produ-<br>rect rate per au<br>t all products ha<br>contribute to th<br>uct quantity. |

4. Once the rate per 100 gallons has been entered, select **Done**. The *Rate/Acre* of Amsol Dry is calculated based on the total gallons of the solution.

| eneral  | Products                                                                                                    | # 559<br>Price | s Blend        |     |                                                                 |                                      |         |                       |                               |                                                                |                            |                                                    |                                           |                                      |       |                  |
|---------|----------------------------------------------------------------------------------------------------|----------------|----------------|-----|-----------------------------------------------------------------|--------------------------------------|---------|-----------------------|-------------------------------|----------------------------------------------------------------|----------------------------|----------------------------------------------------|-------------------------------------------|--------------------------------------|-------|------------------|
|         | Acres                                                                                                    | 19.400         |                | Set | 00-8                                                            | asicLiqu                             | id      |                       |                               | Target Ibs of Analy                                            | /sis                       | 100                                                | Reorder Prod                              | ucts                                 |       |                  |
|         | <product< td=""><td>Name&gt;</td><td></td><td></td><td></td><td></td><td>Rate/A</td><td>Acre</td><td>Unit</td><td>Total Produc</td><td>Unit</td><td>Blende</td><td>Blended Un</td><td>it Scale</td><td>Lot #</td><td>&lt;0</td></product<> | Name>          |                |     |                                                                 |                                      | Rate/A  | Acre                  | Unit                          | Total Produc                                                   | Unit                       | Blende                                             | Blended Un                                | it Scale                             | Lot # | <0               |
| 1       | Liberty Bu                                                                                                    | ulk            |                |     |                                                                 |                                      | 32      | 2.000                 | Ozs                           | 620.80                                                         | 0 Ozs                      | 620.80                                             | 0 Ozs                                     | 4                                    |       |                  |
| 2       | Section 3                                                                                                    | }              |                |     |                                                                 |                                      | 3       | 3.000                 | Ozs                           | 58.20                                                          | 0 Ozs                      | 58.20                                              | 0 Ozs                                     | 4                                    |       |                  |
| 3 ▶     | Amsol Dr                                                                                                    | у              |                |     |                                                                 |                                      | 1       | .600                  | Lbs                           | 31.04                                                          | D Lbs                      | 31.00                                              | 0 Lbs                                     | 4                                    |       |                  |
| 4       | Chemical                                                                                                    | Sprayi         | ng             |     |                                                                 |                                      | 1.      | .000                  | Acre                          | 19.40                                                          | Acre                       | 19.40                                              | 0 Acre                                    | 5                                    |       |                  |
| 5       | Water                                                                                                    |                |                |     |                                                                 |                                      | 162     | 2.865                 | Lbs                           | 3159.58                                                        | Lbs                        | 3160.00                                            | 0 Lbs                                     | 3                                    |       |                  |
|         |                                                                                                    |                |                |     |                                                                 |                                      |         |                       |                               |                                                                |                            |                                                    |                                           |                                      |       |                  |
| <       |                                                                                                    |                |                |     |                                                                 |                                      |         |                       |                               |                                                                |                            |                                                    |                                           |                                      |       | >                |
| <<br>Re | ecalc using                                                                                                    | Rate/A         | cre            | Rec | calc us                                                         | sing Total                           | Product |                       | Rec                           | alc using Blended                                              |                            | Recalc using Sc                                    | ale                                       |                                      |       | >                |
| <<br>Re | ecalc using                                                                                                    | Rate/A         | cre            | Rec | <pre>calc us <sh loc<="" pre=""></sh></pre>                     | sing Total<br>~<br>ip From<br>ation> | Product | Der<br>Gal/4<br>Lbs/4 | Reci<br>nsity<br>Acre<br>Acre | alc using Blended                                              | % Wa<br>Total 0<br>Total L | Recalc using Sc<br>ter 97.7<br>Gal 3<br>Jos 3233.4 | ale<br>27<br>88 Est Salt (<br>78 Est Temp | % Clay<br>Dut Temp<br>Change         | N/.   | ><br>0<br>4<br>0 |
| < Re    | ecalc using                                                                                                    | Rate/A<br>Show | cre App<br>App | Rec | <pre>&gt;alc us <sh <="" <ditional="" loc="" pre=""></sh></pre> | sing Total<br>↓<br>p From<br>ation>  | Product | Der<br>Gal/A<br>Lbs// | Rec:<br>nsity<br>Acre<br>Acre | alc using Blended<br>8.333<br>20<br>166.653<br>Capture Blender | % Wa<br>Total I<br>Total I | Recalc using So<br>ter 97.7<br>Gal 3<br>Jbs 3233.4 | ale<br>27<br>38 Est Salt (<br>78 Est Temp | % Clay<br>Dut Temp<br>Change<br>Save | Cane  | ><br>0<br>4<br>0 |